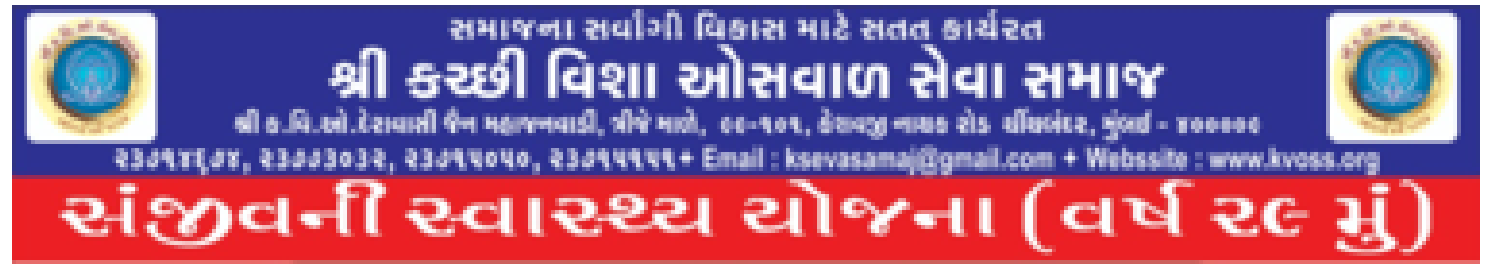

# STEP BY STEP PROCEDURE TO RENEW NIC ( NATIONAL INSURANCE MEDICLAIM POLICY ) ONLINE

#### 1) Visit https://nationalinsurance.nic.co.in/

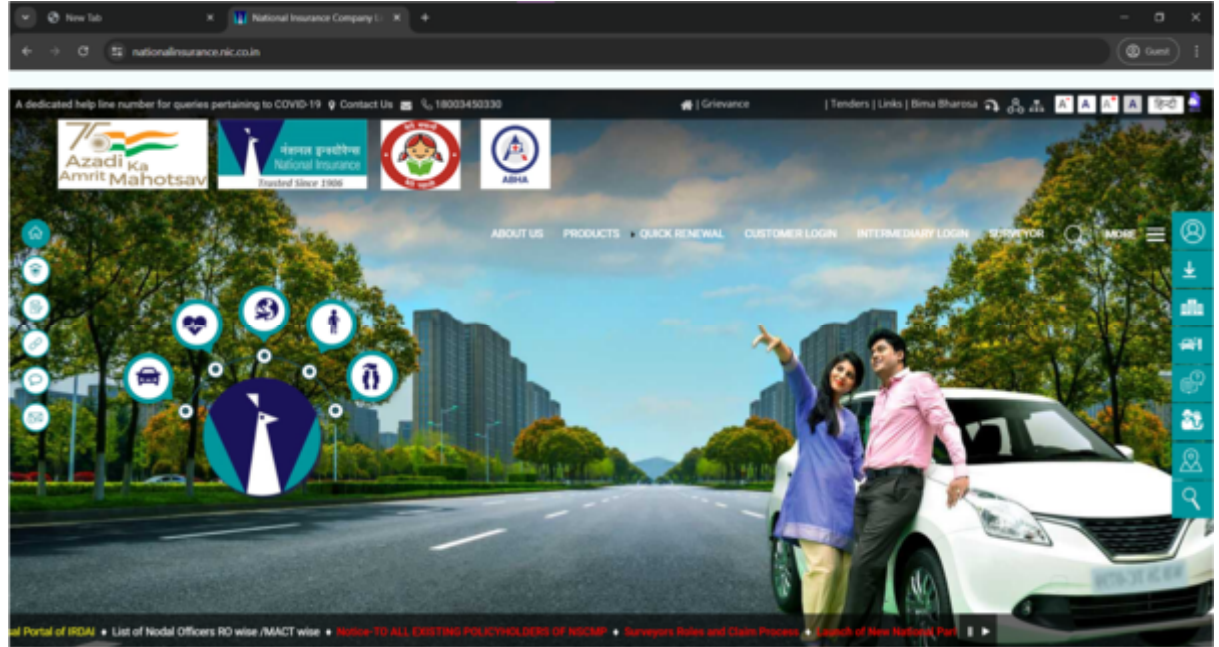

### 2) Click on "Quick Renewal".

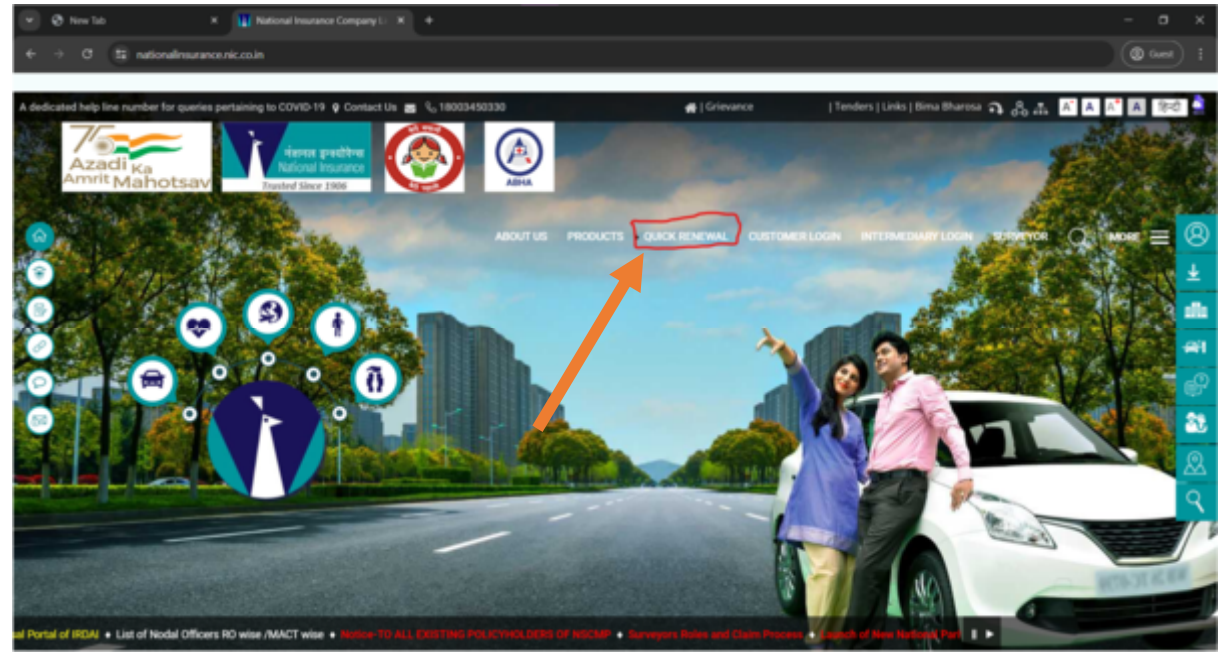

3) Enter the Policy Number and fill in the captcha with the correct answer. CLICK RENEW POLICY.

| 💌 🛛 New Tab                                     | K 🛛 🔛 National Insurance Company L: K 🔛 NIC - National Insurance Comp. K 🔶                                                                                                    | - 0 X   |
|-------------------------------------------------|----------------------------------------------------------------------------------------------------|---------|
| $\leftrightarrow \rightarrow \sigma$ (\$\$ nicp | ortal.nic.co.in/nicportal/online/home                                                                                                    | Gener : |
| Cocate Us Co Help                               | ine Number < Share                                                                                                    |         |
|                                                 | Renewal Policy         Place to renew your policy online    If you face any issue during renewal of your policy then kindly contact us at our toll free no: <u>18003450330</u> or you may write to us at <u>customer.support@nic.co.in</u> |         |
|                                                 | Policy Number Captcha Answer                                                                                                    |         |
|                                                 |                                                                                                    |         |

## 4) Review details on the next page.

| 💌 🛛 NewTab                                             | 🛪 🕴 🔛 National Insurance Company Li 🚿 🔛 NK                                                          | - National Insurance Comp: × +                                                                               |                                                                        |           |
|--------------------------------------------------------|----------------------------------------------------------------------------------------------------|----------------------------------------------------------------------------------------------------|------------------------------------------------------------------------|-----------|
| ← → σ t≩ nicp                                          | ortal.nic.co.in/nicportal/online/home                                                               |                                                                                                    |                                                                        | @ Guest 🕴 |
| 🖗 Locate Us 🛛 🗞 Helpi                                  | ine Number 🛛 📢 Share                                                                                |                                                                                                    |                                                                        | -         |
| Harsen greative<br>National Insurance<br>Deservices 78 |                                                                                                    |                                                                                                    |                                                                        |           |
|                                                        | Renew Policy Details                                                                                |                                                                                                    |                                                                        |           |
|                                                        | Customer Id                                                                                         | Customer Name                                                                                                |                                                                        |           |
|                                                        | Product Code                                                                                        | Product Name                                                                                                 | National Parivar Mediclaim/Plus                                        |           |
|                                                        | Policy Effective Date 19/07/2024 00:00:00                                                           | Policy Expiry Date                                                                                           | 18/07/2025 23:59:00                                                    |           |
|                                                        | Quotation No.                                                                                       | Premium Amount With G5                                                                                       | ST O ₹22,351                                                           |           |
|                                                        | View Quote Details                                                                                  | Premium Split U                                                                                              | p                                                                      |           |
|                                                        | Note: Policy Effective Date and Expiry Date may<br>then kindly contact us at our toll free no:-1800 | r change if policy renewed during grace period & If yo<br>3450330 or you may write to us at customer.support | ou face any issue during renewal of your policy<br>I® <u>nic.co.in</u> |           |
|                                                        | Please ensure the correctness of the details below f                                                | or receiving any policy related communication on time                                                        | ely basis                                                              |           |
|                                                        | Update Contact Details                                                                              |                                                                                                    | v.                                                                     |           |
|                                                        | Mobile No                                                                                           | Email Id                                                                                                    | Customer GSTIN Number                                                  |           |
|                                                        | 99xxxxxx84                                                                                          | dhxxxxxxxxxxxxxx81@gmail.com                                                                                 |                                                                        |           |
|                                                        |                                                                                                    |                                                                                                    |                                                                        |           |

5) Scroll down to the bottom of the page and select the Online Payment option.

| 💌 🗶 New Tab                                     | N 🛛 🔛 National Insurance Company Li 🛛 🔛 NIC                                                                             | National Insurance Comp X +                                                                                                    |                          | - 0 X   |
|-------------------------------------------------|----------------------------------------------------------------------------------------------------|----------------------------------------------------------------------------------------------------|--------------------------|---------|
| ← → Ø (\$ nicpor                                | tal.nic.co.in/nicportal/online/home                                                                                     |                                                                                                    |                          | Guest ! |
| 🕈 Locate Us 🛛 🗞 Helplin                         | e Number 🛛 🧲 Share                                                                                                    |                                                                                                    |                          | 1       |
| Heren puellon<br>National Insurance<br>Page 199 |                                                                                                    |                                                                                                    |                          |         |
|                                                 | TPA Details 0                                                                                                    |                                                                                                    |                          |         |
|                                                 | TPA Name                                                                                                    | TPA Branch                                                                                                    |                          |         |
|                                                 | ERICSON INSURANCE TPA PVT LTD +                                                                                         | ERICSON INSURANCE TPA PVT LTD - HO                                                                                                    |                          |         |
|                                                 |                                                                                                    |                                                                                                    | Edit Contact/TPA Details |         |
|                                                 | Payment Type                                                                                                    |                                                                                                    |                          |         |
|                                                 | Payment option                                                                                                    | down 11D1 Wallana ann's                                                                                                    |                          |         |
|                                                 |                                                                                                    | ang, or i, mano ou                                                                                                    |                          |         |
|                                                 | Buy Now                                                                                                    | Send Payment Link                                                                                                    | Go Back                  |         |
|                                                 | You will be redirected to the payment gateway page<br>where you can make the payment for immediate<br>policy generation | Through SMS a payment link which is valid for<br>today up to 11.59 pm will be sent to the mobile<br>number which is linked with the policy. Kindly make<br>a payment through the link provided, up on<br>successful payment the policy documents will be<br>sent to the mail ID linked with the policy |                          |         |
|                                                 |                                                                                                    |                                                                                                    |                          |         |

# 6) Click "Buy Now".

| 💌 🧶 NewTab                                    | X 🔛 National Insurance Company Li X 🔛 NIC - National Insurance Comp. X +                                                                                                    | -                                                               | σ×          |
|-----------------------------------------------|----------------------------------------------------------------------------------------------------|-----------------------------------------------------------------|-------------|
| $\leftrightarrow \rightarrow \sigma$ (\$) nkp | sortal.nic.co.in/nicportal/online/home                                                                                                    | (                                                               | 🕲 Guest 🛛 🗄 |
| Cocate Us Contextent                          | sine Number < Share                                                                                                    |                                                                 |             |
|                                               | TPA Details 0                                                                                                    |                                                                 |             |
|                                               | TPA Name TPA Branch Payment Type                                                                                                    | Edit Contact/TPA Details                                        |             |
|                                               | Payment option Online Payment (Billdesk / Credit / Debit Card, Net-Banking, UPI, Wallets etc) Buy Now Send Payment Link Send Payment Link Send Payment Link Send Payment Link Through SMS a payment link which is va today up to 11:50 pm will be sent to the o number which is linked with the policy. A payment through the linke provided, by successful payment the policy document sent to the mail ID linked with the policy. | Go Back<br>alid for<br>mobile<br>Grady make<br>on<br>ts will be |             |

# 7) Click "Proceed to Pay".

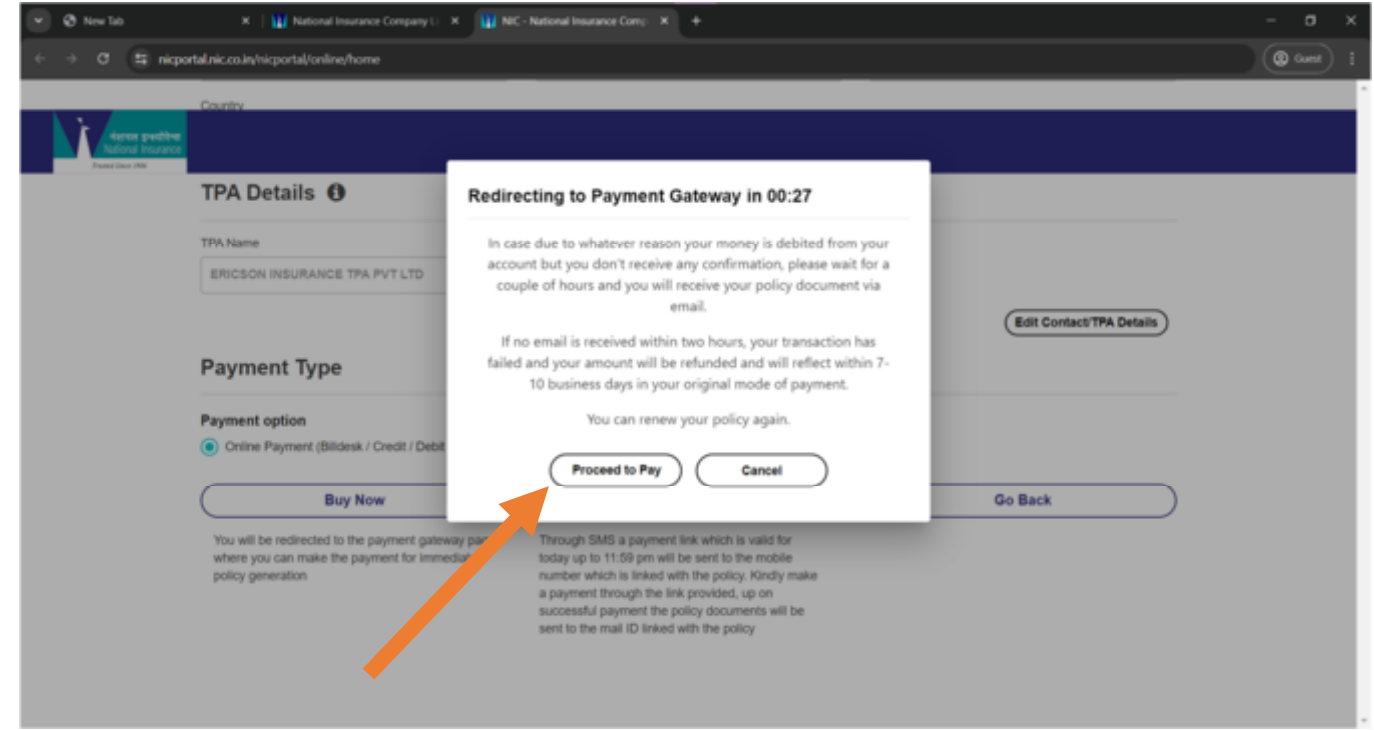

8) Choose the preferred mode of payment and enter the details as required. CLICK ON "Make Payment".

| Payment Methods | > | Cards           | Autopy Automation Desiries |   | Merchant name<br>National Insurance Co.<br>Ltd<br>Order Id | × |
|-----------------|---|-----------------|----------------------------|---|------------------------------------------------------------|---|
| © Wallets       | > | Expiration Date | CANICAC                    | Â | Payment Amount<br>₹22351                                   |   |
| Text Ext        |   | Mako Pa         | yment for ₹22351           |   | SillDesk                                                   |   |

# IF YOU STILL HAVE ANY QUERY PLEASE FEEL FREE TO CONTACT KVO SANJIVANI TEAM ANYTIME.